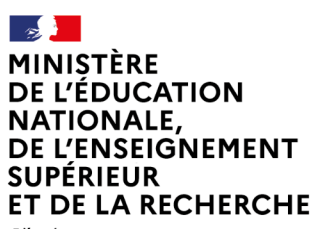

Liberté Égalité Fraternité

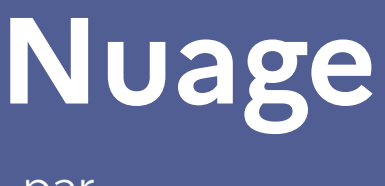

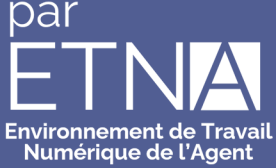

# "Comment naviguer, déposer et créer des fichiers ou des dossiers ?"

25-06-2024

# Sommaire

| Navigation                           | 2 |
|--------------------------------------|---|
| Paramètres personnels                | 5 |
| Dépôt de documents                   | 7 |
| Méthode classique                    | 7 |
| Glisser-déposer                      | 7 |
| Fichiers et répertoires particuliers | 8 |
| Notes personnelles sur un répertoire | 8 |
| Modèles de documents                 | 9 |

## Navigation

- Se rendre sur le portail Nuage : https://nuage.apps.education.fr.
- On retrouve les fichiers et dossiers déjà déposés, partagés avec nous, ou ceux pré-installés. On peut ouvrir et éditer un document, ou entrer dans un répertoire en cliquant dessus.

| 🔺 📮 🖂 4 🕫                                     |                                   | ۹ ≰       |                |
|-----------------------------------------------|-----------------------------------|-----------|----------------|
| Tous les fichiers                             | E Tous les fichiers + Nouveau     |           |                |
| Récents                                       | Nom A                             | Taille M  | odifié         |
| ★ Favoris                                     | 🗋 Modèles 🗠 🗠                     | < 1 KB il | / a 3 mois     |
| + Partages ^                                  | 🗋 💼 Shares 🗠 🗠                    | sкв il    | y a 23 heures  |
| Partagés avec vous     Partagés avec d'autres | 🗌 📄 System information 😢 🚥        | 15 KB il  | / a 7 mois     |
| <ul> <li>Partagés par lien</li> </ul>         | 🗌 🛃 test Partagé 🐁 🚥              | 8 KB hi   | er             |
| Partages supprimés                            | D Nouvelle feuille de calculods   | 7 кв il   | ∉a 2 semaines  |
| artages en attente                            | 🗌 😩 sharing-test.odg              | 11 KB il  | / a 3 semaines |
| 🖜 Étiquettes                                  | test-partage.md 🔩 👊               | < 1 KB il | / a 3 semaines |
|                                               | Test_supervision.pdf Partagé G9 … | з9 KB il  | / a 9 mois     |
|                                               | 4 fichiers et 4 dossiers          | 88 KB     |                |
|                                               |                                   |           |                |
|                                               |                                   |           |                |
|                                               |                                   |           |                |
| Fichiers supprimés                            |                                   |           |                |
| 77 KB utilisés sur 100 GB                     |                                   |           |                |
| Paramètres de Fichiers                        |                                   |           |                |

- En bas à gauche de l'écran se trouvent :
  - la corbeille, en cas d'effacement d'un fichier ;
  - une jauge indiquant l'espace utilisé sur le quota de 100 Go disponibles ;
  - les paramètres d'affichage des fichiers, en particulier pour afficher les fichiers cachés.

| 🔺 🖢 🖂 4 🤜                             |                                                                                                    | ۹      | # 🖪 A             |
|---------------------------------------|----------------------------------------------------------------------------------------------------|--------|-------------------|
| Tous les fichiers                     | Et 🖿 Tous les fichiers + Nouveau                                                                                 |        |                   |
| Récents                               | Nom A                                                                                                    | Taille | Modifié           |
| ★ Favoris                             | 🗋 Modèles 🔹 😶                                                                                                    | < 1 KB | il y a 3 mois     |
| + Partages                            | 🗌 🔝 Shares 🗠 🗠                                                                                                   | 8 KB   | il y a 23 heures  |
| Partagés avec vous                    | 🗌 🔝 System information                                                                                           | 15 KB  | il y a 7 mois     |
| <ul> <li>Partagés par lien</li> </ul> | 🗌 🖬 test Partagé 🍇 🚥                                                                                             | 8 KB   | hier              |
| Partages supprimés                    | Nouvelle feuille de calcul.ods                                                                                   | 7 KB   | il y a 2 semaines |
| Partages en attente                   | sharing-test.odg                                                                                                 | 11 KB  | il y a 3 semaines |
| Étiquettes                            | Lest-partage.md                                                                                                  | < 1 KB | il y a 3 semaines |
|                                       | Test_supervision.pdf Partagé 🖘 🚥                                                                                 | 39 KB  | il y a 9 mois     |
|                                       | 4 fichiers et 4 dossiers                                                                                         | 88 KB  |                   |
|                                       |                                                                                                    |        |                   |
|                                       |                                                                                                    |        |                   |
|                                       | A MARTIN AND A MARTIN AND A MARTIN AND A MARTIN AND A MARTIN AND A MARTIN AND A MARTIN AND A MARTIN AND A MARTIN |        |                   |
| Fichiers supprimés                    |                                                                                                    |        |                   |
| 77 KB utilisés sur 100 GB             |                                                                                                    |        |                   |
| Paramètres de Fichiers                |                                                                                                    |        |                   |

- À droite du nom d'un fichier se trouvent :
  - un bonhomme avec un + pour partager ;
  - trois petits points pour renommer, déplacer, copier, télécharger ou supprimer un fichier (on peut aussi y avoir accès à l'aide d'un clic droit sur le nom du fichier) ;
  - la taille du fichier ou du contenu du dossier ;
  - la date de dernière modification du fichier ou d'un élément du dossier.

| 🔺 🖢 🖬 4 🕫                              |                                 | Q ≰ 🖻 A                  |
|----------------------------------------|---------------------------------|--------------------------|
| Tous les fichiers                      | EX Tous les fichiers + Nouveau  |                          |
| Récents                                | Nom A                           | Taille Modifié           |
| ★ Favoris                              | 🗌 🖿 Modèles 🔹 🚥                 | < 1 KB il y a 3 mois     |
| + Partages ^                           | 🗆 💼 shares                      | 8 KB il y a 23 heures    |
| Partagés avec vous                     | System information              | 15 KB il y a 7 mois      |
| Partagés par lien                      | 🗋 🔯 test 💦 artagé 🐏 🚥           | 8 KB hier                |
| <ul> <li>Partages supprimés</li> </ul> | Nouvelle feuille de calcul.ods  | 7 KB il y a 2 semaines   |
| Partages en attente                    | sharing-test.odg                | 11 KB il y a 3 semaines  |
| Étiquettes                             | test-partage.md 😢 😶             | < 1 KB il y a 3 semaines |
|                                        | Test_supervision.pdf Partagé GP | 39 KB il y a 9 mois      |
|                                        | 4 fichiers et 4 dossiers        | 88 KB                    |
|                                        |                                 |                          |
|                                        |                                 |                          |
|                                        |                                 |                          |
| Fichiers supprimés                     |                                 |                          |
| 77 KB utilisés sur 100 GB              |                                 |                          |
| Paramètres de Fichiers                 |                                 |                          |

- Dans la marge, à gauche, on trouvera :
  - les documents favoris. On ajoute un document aux favoris en cliquant droit dessus, et en sélectionnant "Ajouter aux favoris".

| 🛕 📮 🖾 4 🦗                                                                                                    |                                                   |                 |              | ٩          | ≰ 🖪 A             |
|----------------------------------------------------------------------------------------------------|---------------------------------------------------|-----------------|--------------|------------|-------------------|
| Tous les fichiers                                                                                                    | Er 🖿 Tous les fichiers + Nouveau                  | Action "Ajouter | aux favoris" | exécutée a | vec succès 🗙      |
| Récents                                                                                                    | Nom A                                             |                 |              | Taille     | Modifié           |
| ★ Favoris                                                                                                    | Modeles                                           | +2              |              | < 1 KB     | il y a quelques   |
| + Partages                                                                                                    | Shares                                            | +±              |              | 8 KB       | il y a 24 heures  |
| Partagés avec vous                                                                                                    | Ajouter aux favoris                               | +*              |              | 15 KB      | il v a 7 mois     |
| Partagés avec d'autres                                                                                                    | i Ouvrir les détails                              |                 |              |            |                   |
| GD Partagés par lien                                                                                                    | Modifier avec Nextcloud Office                    | Partage 📲       |              | 8 KB       | hier              |
| Partages supprimés                                                                                                    | Renommer ods                                      | +2              |              | 7 KB       | il y a 2 semaines |
| land and the set of the set of th | Déplacer ou copier                                |                 |              | 11 KB      | il y a 3 semaines |
| Étiquettes                                                                                                    | O Définir un rappel                               | +2              |              | < 1 KB     | il y a 3 semaines |
|                                                                                                    | Editer localement                                 | Partagé 🕫       |              | 39 KB      | il y a 9 mois     |
|                                                                                                    | ✓ retectuaryen           III Supprimer le dossier |                 |              | 88 KB      |                   |
|                                                                                                    |                                                   |                 |              | 00 00      |                   |
|                                                                                                    |                                                   |                 |              |            |                   |
|                                                                                                    |                                                   |                 |              |            |                   |
| <ul> <li>Sitist and a site for</li> </ul>                                                                                                    |                                                   |                 |              |            |                   |
| Fichiers supprimes                                                                                                    |                                                   |                 |              |            |                   |
| C // KB utilises sur 100 GB                                                                                                    |                                                   |                 |              |            |                   |
| Paramètres de Fichiers                                                                                                    |                                                   |                 |              |            |                   |

• Les étiquettes. On ajoute une étiquette à un document en cliquant droit dessus, puis en sélectionnant "Ouvrir les détails", puis en appuyant sur les trois petits points en haut à droite de l'écran. Le nom des étiquettes est partagé avec tous les utilisateurs.

| 🛕 🖿 🖬 4 🤘                                                                                                    |                                                                                                    |                                                                                                    | Q ≰ 🧧 A                                                                                                    |
|----------------------------------------------------------------------------------------------------|----------------------------------------------------------------------------------------------------|----------------------------------------------------------------------------------------------------|----------------------------------------------------------------------------------------------------|
| <ul> <li>► Tous les fichiers</li> <li>◆ Récents</li> <li>◆ Favoris</li> <li>◆ Partages</li> <li>▲ Partagés avec vous</li> <li>▲ Partagés avec d'autres</li> <li>⇔ Partagés par lien</li> <li>● Partages supprimés</li> </ul> | Image: Tous les fichiers     + Nouveau       Image: Norm     Norm       Image: Norm     Norm       Image: Norm     Norm       Image: Norm     Norm       Image: Norm     Norm       Image: Norm     Norm       Image: Norm     Norm       Image: Norm     Norm       Image: Norm     Norm       Image: Norm     Norm       Image: Norm     Norm       Image: Norm     Norm                                                                                                    | Taille         Modifié           د         ۲         ۲         1 KB         1 ya quelques           د         ۰۰۰         8 KB         1 ya 24 heures           د         ۰۰۰         15 KB         1 ya 7 mois           Partagé د         ۰۰۰         8 KB         hier           د         ۰۰۰         7 KB         1 ya 2 semaines | Modèles<br>9 B il y a 3 mois<br>Rechercher ou créer des étiquettes collaboratives<br>Étiquettes collaboratives<br>Étiquettes<br>Activité<br>Partage<br>A admin-phm<br>Nouveau commentaire<br>Popur les mentions, : pour les émojis, / pour le sélecteur<br>isibellicent |
| <ul> <li>Partages en attente</li> <li>Étiquettes</li> <li>Fichiers supprimés</li> <li>77 KB utilisés sur 100 GB</li> </ul>                                                                                                   | <sup>•</sup> <sup>•</sup> | Int KB     It KB     It y a 3 semaines       Int KB     It y a 3 semaines       Partagé CD     Int     39 KB       B8 KB                                                                                                    | intelligent<br>★ Retiré des favoris<br>Ajouté aux favoris<br>il y a quelques instants<br>il y a quelques instants                                                                                                    |
| Paramètres de Fichiers                                                                                                    |                                                                                                    |                                                                                                    |                                                                                                    |

# Paramètres personnels

• On peut changer l'affichage en cliquant sur l'icône en haut à droite, en dessous de l'avatar.

| 🔺 🖿 🖂 4 🦟                   |                  |                  |                  |        |                 |                  |                 | A 🛛                          |
|-----------------------------|------------------|------------------|------------------|--------|-----------------|------------------|-----------------|------------------------------|
| Tous les fichiers           | ≡< 🖿 Tous les fi | chiers + Nouveau |                  |        |                 |                  |                 |                              |
| <ol> <li>Récents</li> </ol> | Nom 🔺            |                  |                  |        |                 |                  | 1               | Taille Basculer en vue liste |
| 🖈 Favoris                   |                  |                  |                  |        |                 |                  |                 |                              |
| + Partages ^                |                  |                  |                  | +•     |                 |                  |                 | PDF                          |
| Partagés avec vous          |                  |                  |                  |        |                 |                  |                 |                              |
| Partagés avec d'autres      | Modèles •••      | Shares •••       | System infor ••• | test … | Nouvelleods ••• | sharing-todg ••• | test-partmd ••• | Test_suppdf •••              |
| Partagés par lien           | 4 fichiers et 4  | 4 dossiers       |                  |        |                 |                  |                 | 88 KB                        |
| Partages supprimés          |                  |                  |                  |        |                 |                  |                 |                              |
| Partages en attente         |                  |                  |                  |        |                 |                  |                 |                              |
| Étiquettes                  |                  |                  |                  |        |                 |                  |                 |                              |
|                             |                  |                  |                  |        |                 |                  |                 |                              |
|                             |                  |                  |                  |        |                 |                  |                 |                              |
|                             |                  |                  |                  |        |                 |                  |                 |                              |
|                             |                  |                  |                  |        |                 |                  |                 |                              |
|                             |                  |                  |                  |        |                 |                  |                 |                              |
| Fichiers supprimés          |                  |                  |                  |        |                 |                  |                 |                              |
| 77 KB utilisés sur 100 GB   |                  |                  |                  |        |                 |                  |                 |                              |
| Paramètres de Fichiers      |                  |                  |                  |        |                 |                  |                 |                              |

• On peut se déconnecter en cliquant sur l'avatar.

| 🔺 🖿 🖂 4 🦗                                     |                                                                                                    |             | Q 🖡 🖻 A                       |
|-----------------------------------------------|----------------------------------------------------------------------------------------------------|-------------|-------------------------------|
| Tous les fichiers                             | Ξ Tous les fichiers + Nouveau                                                                                |             | admin-phm                     |
| Récents                                       | Nom A                                                                                                    |             | 🕇 Apparence et accessibilité  |
| \star Favoris                                 | 🗌 💼 Modèles                                                                                                  | +±          | Paramètres personnels         |
| + Partages                                    | Shares                                                                                                    | + <u>*</u>  | Paramètres d'administration   |
| Partages avec vous     Partagés avec d'autres | System information                                                                                           | • <u>•</u>  | Applications     Utilisateurs |
| <ul> <li>Partagés par lien</li> </ul>         | Lest                                                                                                    | Partagé 🔩 🚥 | i À propos                    |
| Partages supprimés                            | Nouvelle feuille de calcul.ods                                                                               | + <u>*</u>  | ? Aide                        |
| artages en attente                            | 🗌 🔒 sharing-test.odg                                                                                         |             | 🖒 Se déconnecter 🚡            |
| Étiquettes                                    | test-partage.md                                                                                              | + <u>*</u>  | < 1 KB il y a 3 semaines      |
|                                               | Test_supervision.pdf                                                                                         | Partagé 🖘 🚥 | 39 KB il y a 9 mois           |
|                                               | 4 fichiers et 4 dossiers                                                                                     |             | 88 KB                         |
|                                               |                                                                                                    |             |                               |
|                                               |                                                                                                    |             |                               |
| · risting and for                             |                                                                                                    |             |                               |
| Pichiers supprimes                            |                                                                                                    |             |                               |
| 77 KB utilisés sur 100 GB                     |                                                                                                    |             |                               |
| Paramètres de Fichiers                        |                                                                                                    |             |                               |
| https://nuage01.apps.education.fr/index.php/l | ogout?requesttoken=ICnks/SLNB73QRCSDyv6xwGpaiEaSoL/+RL/IGuwIMM=:C2Kx18f6fkujMXzeaXuMi0vPA1ZUhcqcjmK6rDjYaKQ= |             |                               |

• Toujours sur l'avatar, on peut cliquer sur "Paramètres personnels" pour ajouter des informations sur soi, ou changer la photo de profil.

| 🔺 🖿 🖾 4 🤘                                     |                                |            | 9. ≰ 🖻 A                          |
|-----------------------------------------------|--------------------------------|------------|-----------------------------------|
| Tous les fichiers                             | E Tous les fichiers + Nouveau  |            | admin-phm                         |
| O Récents                                     | Nom A                          |            | 🕇 Apparence et accessibilité      |
| ★ Favoris                                     | Modèles                        | ÷ <b>±</b> | <br>Paramètres personnels         |
| + Partages ^                                  | 🗌 💼 Shares                     | +1         | <br>Paramètres d'administration   |
| Partagés avec vous     Partagés avec d'autres | System information             | +±         | <br>Applications     Utilisateurs |
| <ul> <li>Partagés par lien</li> </ul>         | E test P                       | artagé 🔩   | <br>i À propos                    |
| Partages supprimés                            | Nouvelle feuille de calcul.ods | ÷ <b>±</b> | <br>? Aide                        |
| Partages en attente                           | C 🔒 sharing-test.odg           |            | <br>🖒 Se déconnecter              |
| s Étiquettes                                  | test-partage.md                | +2         | <br>< 1 KB il y a 3 semaines      |
|                                               | Test_supervision.pdf           | artagé 🖘   | <br>39 KB il y a 9 mois           |
|                                               | 4 fichiers et 4 dossiers       |            | 88 KB                             |
|                                               |                                |            |                                   |
|                                               |                                |            |                                   |
| <ul> <li>distinguistic</li> </ul>             |                                |            |                                   |
| TCRIERS SUPPRIMES                             |                                |            |                                   |
| Dacamètres de Fishiers                        |                                |            |                                   |
| https://nuage01.apps.education.fr/index.php/  | settings/user                  |            |                                   |

• Pour revenir à l'écran principal, on cliquera en haut à gauche sur l'icône de répertoire "Fichiers".

| A. Etim                                       |                                |           | ۹          | 🗱 🖪 🔺             |
|-----------------------------------------------|--------------------------------|-----------|------------|-------------------|
| Tous les fichiers                             | Tous les fichiers + Nouveau    |           |            |                   |
| Récents                                       | Nom •                          |           | Taille     | Modifié           |
| ★ Favoris                                     | 🗆 💼 Modèles                    | +±        | <br>< 1 KB | il y a 3 mois     |
| Partages     A                                | Shares                         | -1        | <br>8 KB   | hier              |
| <ul> <li>Partagés avec d'autres</li> </ul>    | System information             | ÷±        | <br>15 KB  | il y a 7 mois     |
| Partagés par lien                             | 🗆 🚾 test                       | Partagé 📲 | <br>8 KB   | hier              |
| Partages supprimés                            | Nouvelle feuille de calcul.ods | +2        | <br>7 KB   | il y a 2 semaines |
| 2 Partages en attente                         | sharing-test.odg               |           | <br>11 KB  | il y a 3 semaines |
| Étiquettes                                    | test-partage.md                | +2        | <br>< 1 KB | il y a 3 semaines |
|                                               | Test_supervision.pdf           | Partagé 🕫 | <br>39 KB  | il y a 9 mois     |
|                                               | 4 fichiers et 4 dossiers       |           | 88 KB      |                   |
|                                               |                                |           |            |                   |
|                                               |                                |           |            |                   |
| <ul> <li>Eichiers superimés</li> </ul>        |                                |           |            |                   |
| <ul> <li>77 KB utilisés sur 100 GB</li> </ul> |                                |           |            |                   |
| Paramètres de Fichiers                        |                                |           |            |                   |
| https://nuage01.apps.education.fr/index.php/a | pps/files/                     |           |            |                   |

### Dépôt de documents

#### Méthode classique

• Au-dessus de la liste des documents, cliquer sur le bouton "+ Nouveau".

| 🔺 🖿 🖂 4 🕫                                     |                                  | Q ≰ 🖻 A                  |
|-----------------------------------------------|----------------------------------|--------------------------|
| Tous les fichiers                             | EX 🖿 Tous les fichiers + Nouveau |                          |
| O Récents                                     | Nom •                            | Taille Modifié           |
| ★ Favoris                                     | 🗌 🖿 Modèles 🔹 🚥                  | < 1 KB il y a 3 mois     |
| + Partages                                    | 🗋 📄 Shares 🗠 🗠                   | 8 KB hier                |
| Partages avec vous     Partagés avec d'autres | 🗌 📄 System information 🔹 🚥       | 15 KB il y a 7 mois      |
| <ul> <li>Partagés par lien</li> </ul>         | 🗌 🛃 test Partagé 🔩 🚥             | 8 KB hier                |
| Partages supprimés                            | Nouvelle feuille de calculods    | 7 KB il y a 2 semaines   |
| artages en attente                            | 🗌 🔒 sharing-test.odg 💿 🚥         | 11 KB il y a 3 semaines  |
| Étiquettes                                    | test-partage.md                  | < 1 KB il y a 3 semaines |
|                                               | Test_supervision.pdf Partagé GO  | 39 KB il y a 9 mois      |
|                                               | 4 fichiers et 4 dossiers         | 88 KB                    |
|                                               |                                  |                          |
|                                               |                                  |                          |
|                                               |                                  |                          |
| Fichiers supprimés                            |                                  |                          |
| 77 KB utilisés sur 100 GB                     |                                  |                          |
| Paramètres de Fichiers                        |                                  |                          |

- Cliquer sur "Téléchargement des fichiers" pour ajouter un document déjà présent sur le disque dur.
- Choisir le fichier à déposer. On peut choisir un dossier, ou choisir plusieurs fichiers en maintenant la touche ctrl enfoncée tout en sélectionnant les fichiers à déposer.
- Appuyer sur le bouton "Ouvrir".
- Patienter le temps que les fichiers soient déposés sur Nuage.
- Les documents se trouvent dans le répertoire courant.

#### **Glisser-déposer**

- Sur Nuage, se rendre dans le répertoire où l'on souhaite déposer des documents.
- Ouvrir l'explorateur de fichiers, et se rendre dans le répertoire où se trouvent les documents à déposer.
- Sélectionner les documents à déposer, et les glisser vers le navigateur.
- Patienter le temps que les fichiers soient déposés sur Nuage.
- Les documents se trouvent dans le répertoire courant.

#### Fichiers et répertoires particuliers

#### Notes personnelles sur un répertoire

Il est possible d'ajouter des notes sur un répertoire. Il suffit de les écrire dans le fichier readme.md (à créer si besoin) dans le répertoire à commenter. Les notes sont à rédiger en markdown.

| 🔺 🖿 🖂 4 📧                 |                                                                                                    | ٩      | ≰ 🖪 🔺                 |
|---------------------------|----------------------------------------------------------------------------------------------------|--------|-----------------------|
| Tous les fichiers         | EX Tous les fichiers + Nouveau                                                                                                    |        |                       |
| O Récents                 | 5 ♂ B Z U ∓ H1 ≔ ≔ ≔ ⇔ " 0 ↔ ⊞ © ⊑ …                                                                                                    |        | <ul> <li>▲</li> </ul> |
| ★ Favoris                 | Notes sur le répertoire courant                                                                                                    |        |                       |
| + Partages ^              | Cf. fichier readme.md                                                                                                    |        |                       |
| Partagés avec vous        | Le <i>contenu</i> du fichier <b>readme.md</b> du répertoire est automatiquement chargé ici. Il est rédigé en<br><b>markdown</b> :           |        |                       |
| 🟩 Partagés avec d'autres  | - des astérisques autour d'un mot ou d'une phrase pour les italiques ;<br>- deux astérisques autour d'un mot ou d'une phrase pour le gras ; |        |                       |
| Partagés par lien         | - un ou plusieurs # suivi(s) d'un espace et d'un titre, pour créer des titres.                                                              |        |                       |
| Partages supprimés        |                                                                                                    |        |                       |
| artages en attente        | Nom A                                                                                                    | Taille | Modifié               |
| Étiquettes                | 🗆 🖿 Modèles 🗠 😶                                                                                                    | < 1 KB | il y a 3 mois         |
|                           | 🗆 🖿 Shares 🗠 😶                                                                                                    | 8 KB   | il y a 23 heures      |
|                           | 🗆 💼 system information 🔹 🚥                                                                                                    | 15 KB  | il y a 7 mois         |
|                           | 🗋 🛃 test 🤂 Partagé 🔩 🚥                                                                                                    | 8 KB   | hier                  |
|                           | Nouvelle feuille de calcul.ods                                                                                                    | 7 KB   | il y a 2 semaines     |
|                           | Readme.md                                                                                                    | < 1 KB | il y a 3 mois         |
| Fichiers supprimés        | C C sharing-test Afficher • • • •                                                                                                    | 11 KB  | il y a 3 semaines     |
| 77 KB utilises sur 100 GB | test-partage.md                                                                                                    | < 1 KB | il y a 3 semaines     |
| Varametres de Fichiers    | 🗆 😥 Test supervision.odf Partagé 🌚 🚥                                                                                                    | 39 KB  | il v a 9 mois         |

Pour information, voici le texte du fichier markdown utilisé dans l'image précédente :

# Notes sur le répertoire courant

#### ## Cf. fichier readme.md

- Le contenu du fichier readme.md du répertoire est automatiquement chargé ici. Il est rédigé en markdown :
- des astérisques autour d'un mot ou d'une phrase pour les italiques ;
- deux astérisques autour d'un mot ou d'une phrase pour le gras ;
- un ou plusieurs # suivi(s) d'un espace et d'un titre, pour créer des titres.

#### Modèles de documents

Les modèles des documents se trouvent tous dans le répertoire "Modèles". Il est possible d'en supprimer comme d'en ajouter. Un modèle sera chargé intégralement lorsqu'il sera choisi, pour donner une base de départ.

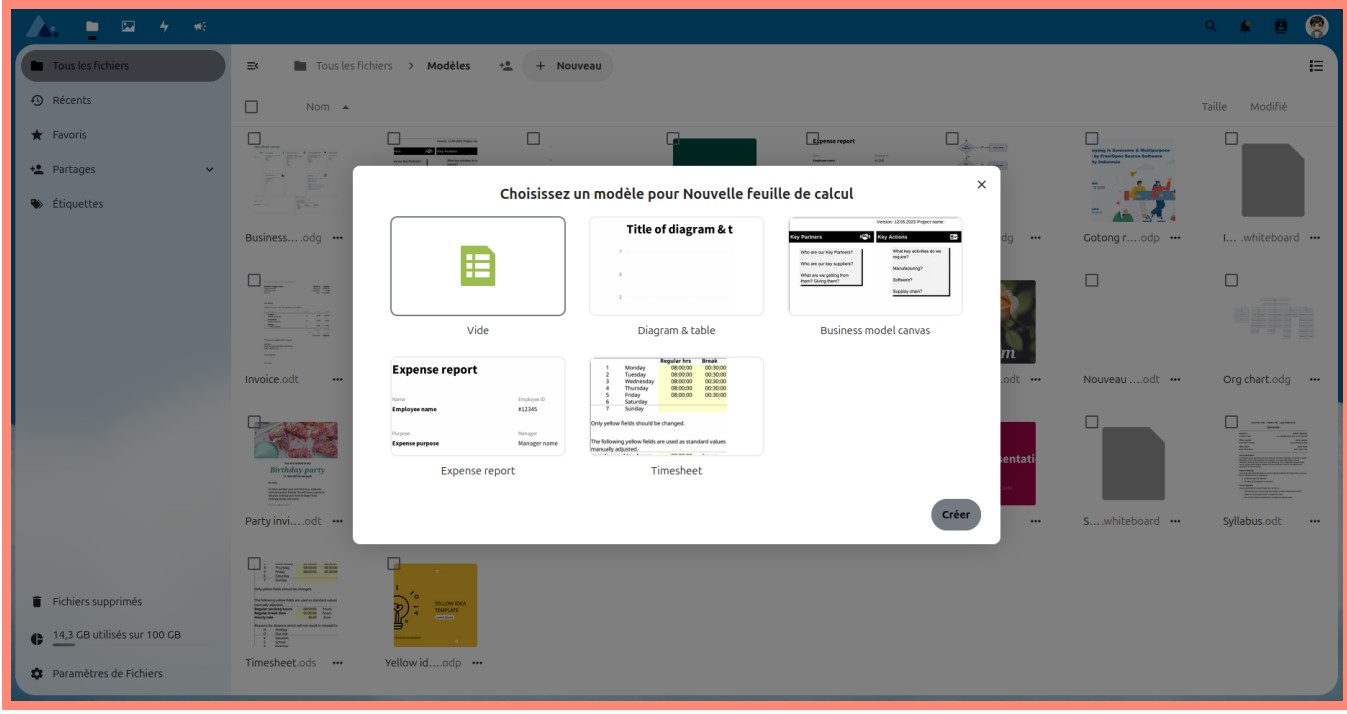

Si ce répertoire est malencontreusement effacé, il peut être recréé en cliquant sur "+ Nouveau", puis "Créer un nouveau dossier de modèles".

| 🔺 🖿 🖂 4 🤘                 |                                           | Q ≰ 🖪 A                  |
|---------------------------|-------------------------------------------|--------------------------|
| Tous les fichiers         | EX Tous les fichiers + Nouveau            |                          |
| Récents                   | Nom 🔺 🛓 Téléchargement des fichiers       | Taille Modifié           |
| ★ Favoris                 | Modèles 🖡 Ajouter une description         | < 1 KB il y a 3 mois     |
| + Partages ^              | 🗆 📄 Shares                                | 8 KB hier                |
| Partagés avec vous        | + Créer un nouveau dossier de             | 15 KB il y a 7 mois      |
| Partagés par lien         | 🗋 💽 test Partagé 🐁 🚥                      | 8 KB hier                |
| Partages supprimés        | Nouveau document     Nouveau              | 8 KB il y a 27 minutes   |
| 🎝 Partages en attente     | Nouvelle Nouveau fichier texte            | 7 KB il y a 2 semaines   |
| 🗣 Étiquettes              | Sharing-t:      Nouveau lien (.webloc)    | 11 KB il y a 3 semaines  |
|                           | test-partagemo Nouvelle feuille de calcul | < 1 KB il y a 3 semaines |
|                           | Test supervision.pdf Partagé @            | 39 KB il y a 9 mois      |
|                           | 5 fichiers et 4 dossiers                  | 96 KB                    |
|                           |                                           | 2010                     |
|                           |                                           |                          |
| Fichiers supprimés        |                                           |                          |
| 85 KB utilisés sur 100 GB |                                           |                          |
| Paramètres de Fichiers    |                                           |                          |

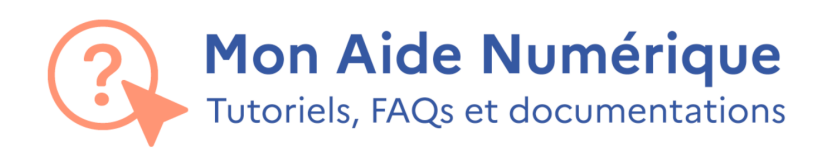

## Informations complémentaires

Version PDF: 1.2

Dernière mise à jour : 25-06-2024

Contact :

https://monaidenumerique.education.gouv.fr